**宋斌** 2006-09-19 发表

| WA1208E的WDS功能的配置                                                                                                    |
|----------------------------------------------------------------------------------------------------|
| <ul> <li>一、组网需求</li> <li>两台WA1208E</li> <li>二、组网图</li> </ul>                                                                                                    |
| WA1208E A WA1208E B                                                                                                    |
| WA1208E A         WA1208E B           1. WA1208E A的VLAN接口IP地址为"192.168.0.10", WA1208E B的VLAN接口IP地<br>址为"192.168.0.11"。         2. 两台WA1208E上都建立WDS-SSID, 名为"wdstest"。           3. 两台WA1208EL都建立WDS-SSID, 名为"wdstest"。         3. 两台WA1208E配置相同的信道6。           三、配置步骤<br>通过Root方式配置WDS功能         第<br>2010           配置步骤如下:         1. 在WA1208E A中配置VLAN接口IP地址。           . +13C/system         Enter system view, return user view with Ctrl+Z.           [H3C-Vlan-interface1]ip address 192.168.0.10 255.255.255.0 immediate         [H3C-Vlan-interface1]ip address 192.168.0.17           [H3C-Vlan-interface1]uit         2. 在WA1208E A中配置WDS-SSID, 绑定到wds1/5。           [H3C]interface vlan-interface1         [H3C-Vlan-interface1]uit           2. 在WA1208E A中配置WDS-SSID, 绑定到wds1/5。         [H3C]wds-ssid wdstest           New wds-ssid!         [H3C-Wds1/5]bind wds-ssid wdstest           Indthe wds-ssid sucessfully!         [H3C-Wds1/5]bind wds-ssid wdstest           bind the wds-ssid sucessfully!         [H3C]           3. 在WA1208E B中配置VLAN接口IP地址及WDS-SSID. <h3c>system         Enter system view, return user view with Ctrl+Z.           [H3C]interface vlan-interface1         [H3C-Vlan-interface1]ip address 192.168.0.11 255.255.255.0 immediate           [H3C]interface vlan-interface1         [H3C-Vlan-interface1]ip address 192.168.0.11 255.255.255.0 immediate</h3c> |
| [H3C-wssid-wdstest]         4、在WA1208E B中继续操作,配置WA1208E B为root。         [H3C-wssid-wdstest]root         5、在WA1208E A中操作,配置使用信道6。         [H3C]radio module 1         [H3C-radio-module1]channel 6         [H3C-radio-module1]quit                                                                                                    |
| <ul> <li>[H3C]</li> <li>6、在WA1208E B中操作,配置使用信道6。</li> <li>[H3C]radio module 1</li> <li>[H3C-radio-module1]channel 6</li> <li>[H3C-radio-module1]quit</li> <li>[H3C]</li> <li>通过配置对端MAC地址的方式配置WDS功能</li> <li>配置步骤如下:</li> <li>1、在WA1208E A中配置WDS-SSID,绑定到wds1/5。配置WDS接口对端的MAC地址为: 00e0-fc00-0002。</li> <li>[H3C]wds-ssid wdstest</li> </ul>                                                                                                    |
|                                                                                                    |

New wds-ssid! [H3C-wssid-wdstest]quit [H3C]interface wds 1/5 [H3C-Wds1/5]bind wds wdstest bind the wds-ssid sucessfully! [H3C-Wds1/5]peer mac 00e0-fc00-0002 Set wds interface peer MAC successfully! [H3C-Wds1/5] 2、在WA1208E B中配置WDS-SSID, 绑定到wds1/5。配置WDS接口对端的MAC地址 为:00e0-fc00-0001。 [H3C]wds-ssid wdstest New wds-ssid! [H3C-wssid-wdstest]quit [H3C]interface wds 1/5 [H3C-Wds1/5]bind wds wdstest bind the wds-ssid sucessfully! [H3C-Wds1/5]peer mac 00e0-fc00-0001 Set wds interface peer MAC successfully! [H3C-Wds1/5] 四、配置关键点 两台WA1208E的WDS接口必须配置相同的信道。